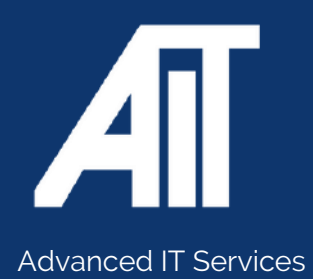

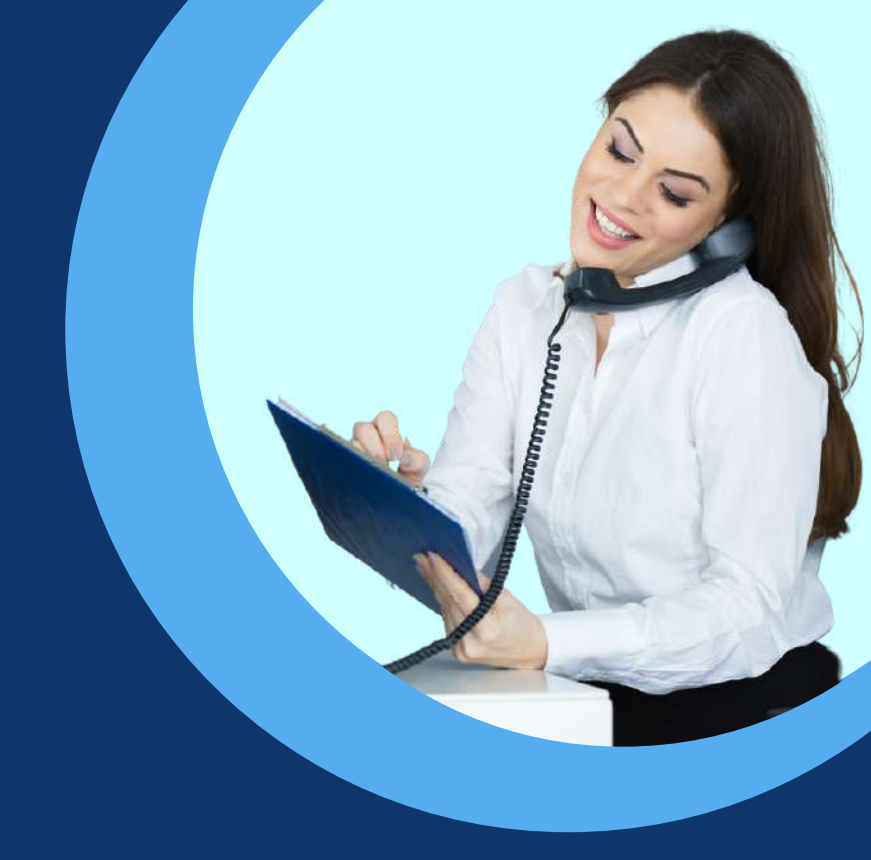

# Useful Guides CISCO USER GUIDE

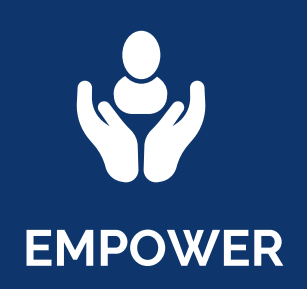

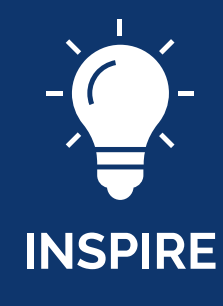

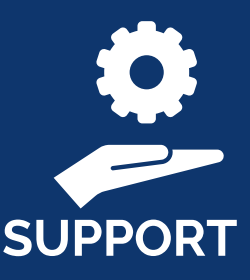

## Here to help 0115 9170 197

www.advanceditservices.co.uk

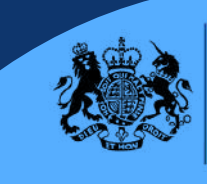

Crown Commercial Service Supplier

## **USER GUIDE**

#### MODEL: CISCO SPA504G

This guide is designed to help you use your Cisco handset effectively. If you have any additional questions, please use our helpdesk to raise a ticket or call our helpful team!

This guide is specifically for the Cisco SPA504G handset model. If you require an alternative model please contact our helpdesk.

CISCO

1 2 3

(A) (S) (B)

(L) (L) (L)

\* • \*

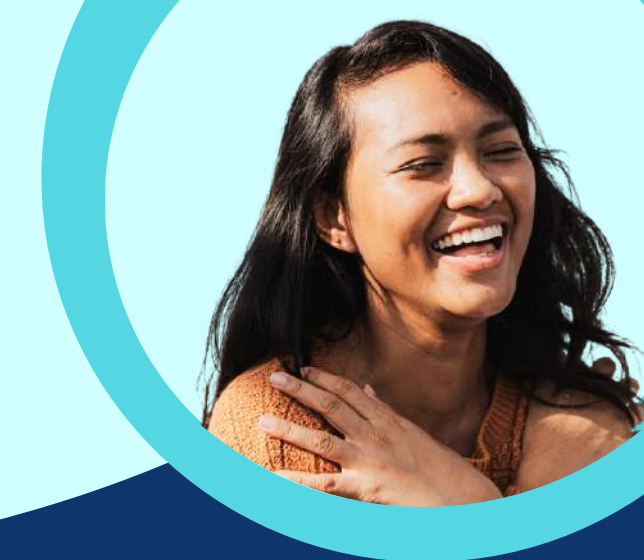

## YOUR HANDSET

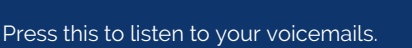

Place a call on hold or resume a call off hold.

Press this to configure setting such as speed dials, call forwarding and status.

Mute and unmute yourself.

1

2

3

4

5

6

7

Press to increase or decrease the volume.

Push to turn headset on or off.

Press to turn the speaker on or off. When the speaker is on, the button will be green.

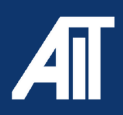

Messages

3. Set up

5. Volume

-7. Speaker

2. Hold

4. Mute

6. Handset

## **USER GUIDE**

MODEL: CISCO - SPA504G

# How To

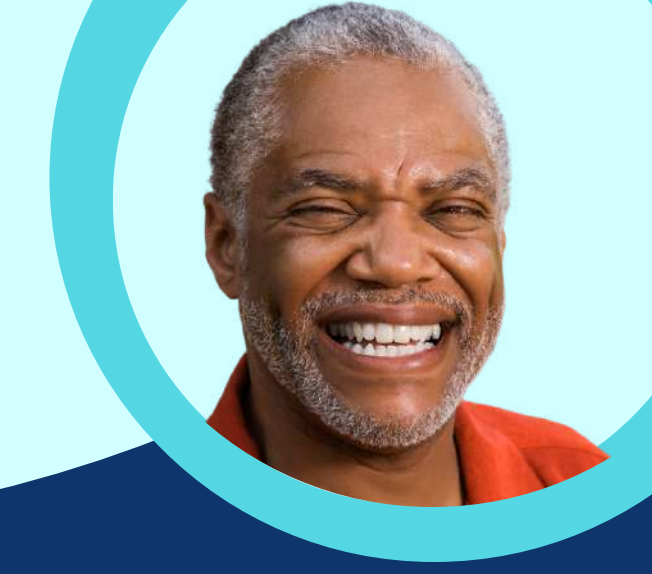

#### SOFTKEY BUTTONS

| Button   | Function                                                                                                    |
|----------|----------------------------------------------------------------------------------------------------|
| << or >> | Move left or right through an entry without deleting characters.                                                                                                    |
| activ    | Activates screen saver mode.                                                                                                    |
| add      | Add an entry.                                                                                                    |
| bXfer    | Performs a blind call transfer (transferring a call without speaking to the party to whom you are transferring the call.)                                                                     |
| cancel   | Cancels any changes you have made. (Press before ok or save.)                                                                                                    |
| cfwd     | Forwards all calls coming to your phone to a specified number.                                                                                                    |
| -cfwd    | Clears call forwarding.                                                                                                    |
| conf     | Initiates a conference call.                                                                                                    |
| confLx   | Conferences active lines on the phone together.                                                                                                    |
| delChr   | Deletes the last number or letter.                                                                                                    |
| delete   | Deletes an entire item (for example, a number from the Call History list).                                                                                                    |
| dial     | Dials a number.                                                                                                    |
| dir      | Accesses phone directories.                                                                                                    |
| dnd      | Do Not Disturb; prevents incoming calls from ringing your phone.                                                                                                    |
| -dnd     | Clears Do Not Disturb.                                                                                                    |
| edit     | Opens an item so that you can edit numbers or letters, or enable or disable a feature.                                                                                                    |
| grPick   | Allows you to answer a call ringing on an extension by discovering the number of the ringing extension.                                                                                       |
| ignore   | Ignores an incoming call.                                                                                                    |
| lcr      | Dials the Last Call Received.                                                                                                    |
| miss     | Shows the Missed Calls list.                                                                                                    |
| park     | Puts a call on hold at a designated "park" number. The call is parked on the line<br>until you unpark it or the caller disconnects. Must be configured by your phone<br>system administrator. |

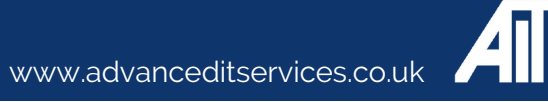

## **USER GUIDE**

MODEL: CISCO - 7811

# How To

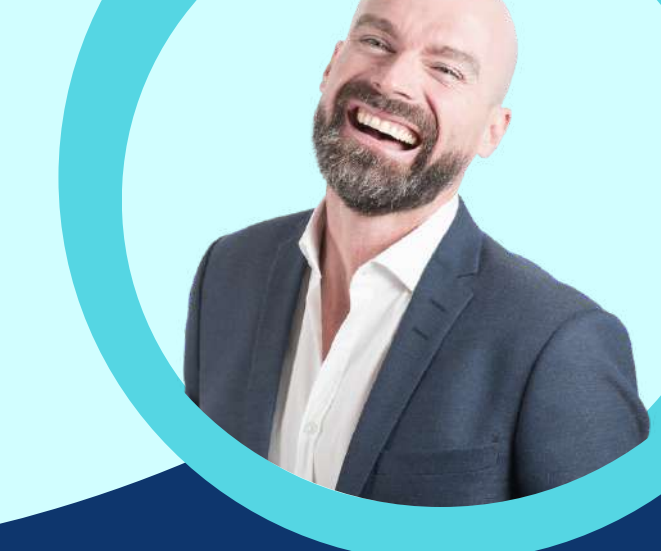

#### SOFTKEY BUTTONS

| Button   | Function                                                                                     |
|----------|----------------------------------------------------------------------------------------------|
| pickup   | Answers a call ringing on another extension by entering the extension number.                |
| hold     | Puts a call on hold on an active shared line.                                                |
| redial   | Displays a list of recently dialed numbers.                                                  |
| resume   | Resumes a call that is on hold.                                                              |
| save     | Saves your changes.                                                                          |
| select   | Selects the highlighted item on the IP phone screen.                                         |
| starcode | Allows you to enter a star code. See "Using Star Codes".                                     |
| unpark   | Resumes a parked call.                                                                       |
| xfer     | Performs a call transfer.                                                                    |
| xferLx   | Transfers an active line on the phone to a called number.                                    |
| y/n      | Enters a submenu and when pressed, toggles between Yes or No to enable or disable an option. |

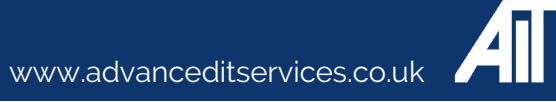

**USER GUIDE** MODEL: CISCO - 7811

# How To

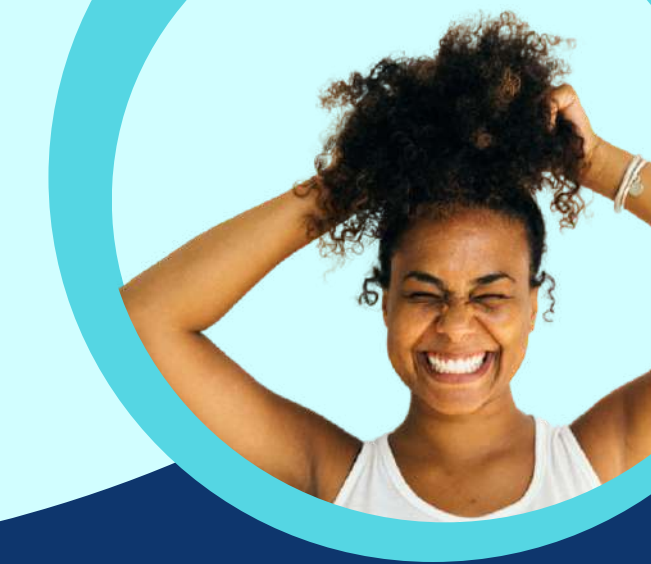

## Placing a call on hold

To put an active call on hold, press the **Hold** button or the **Hold** softkey. A series of beeps (default or optional) or music on hold plays for the caller to indicate that the call is on hold.

#### **Resuming a call**

To resume the call that has been put on hold, press the flashing red line button for the call or the **Hold** button or the Resume softkey

## **Transferring Calls**

You can perform types of transfers:

• Attended—Call the person to whom you are transferring the call and speak to them before transferring the call.

• Blind—Transfer the call without speaking to the other party to whom you are transferring the call

## **Attended Transfer**

**STEP 1** During an active call, press **xfer**. The call is placed on hold and a new line is opened to dial the number.

STEP 2 Either: • Enter the number to which you want to transfer the call, then press dial or wait a few seconds.
• Press dir and either choose a number from the personal directory or (if configured) select the Corporate Directory, then press dial. • If you hang up before the second call rings, the transfer fails and the first call is disconnected. If you misdial, use the delChar, clear, or cancel key to make your changes before the call is transferred. (Not available for the Cisco SPA502G.)

**STEP 3** Press **xfer** after the phone begins to ring, or at any time after the phone is answered.

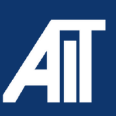

**USER GUIDE** MODEL: CISCO- 7811

## How To

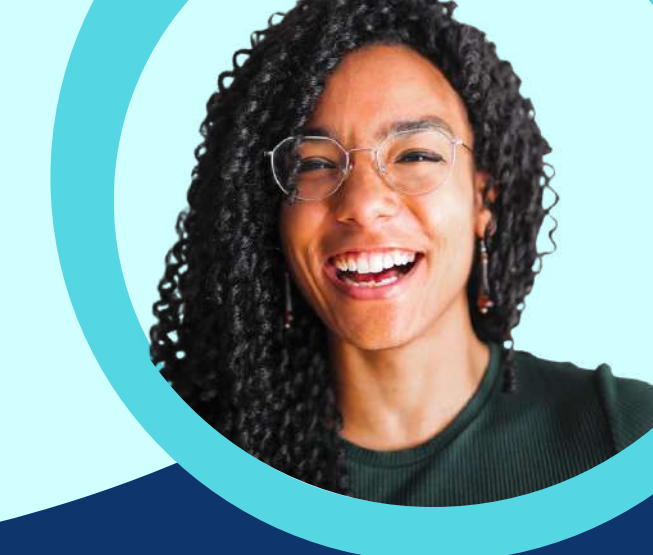

#### **Blind Transfer**

STEP 1 During an active call, press the bXfer softkey. S

**STEP 2** Enter the number to where you want to transfer the call. The call is transferred with no further action required on your part.

### Forward calls

STEP 1 Press the cfwd softkey.

- STEP 2 Enter a number to where all calls should be forwarded.
- STEP 3 Press dial. The IP phone screen displays Calls Forwarded.

#### Cancel call forwarding

STEP 1 Press the Setup button and select Call Forward > edit.

STEP 2 Press clear.

STEP 3 Press ok.

STEP 4 Press save.

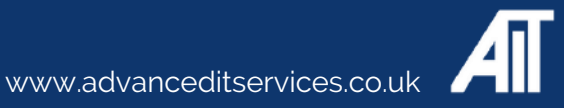

**USER GUIDE** MODEL: CISCO- 7811

## How To

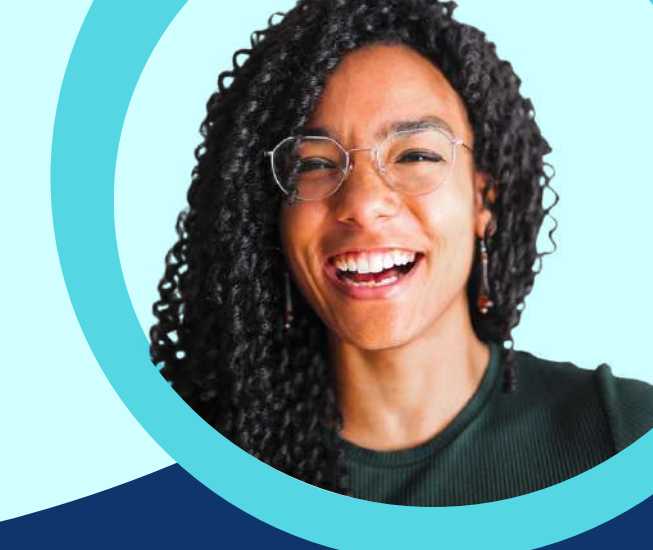

#### **Do Not Disturb**

To activate Do Not Disturb, press the **dnd** softkey. The IP phone screen indicates that Do Not Disturb is turned on for your phone

#### **Using Set Up**

STEP 1 Press the Setup button and select Preferences > Do Not Disturb.

STEP 2 Press the edit softkey.

STEP 3 Press y/n and choose y.

STEP 4 Press ok.

STEP 5 Press save.

#### **Cancel Do Not Disturb**

**Do Not Disturb Softkey** To deactivate Do Not Disturb, press the -**dnd** softkey.

Do Not Disturb Deactivation by using Setup You can also deactivate Do Not Disturb by pressing the Setup button and selecting Preferences > Do Not Disturb.

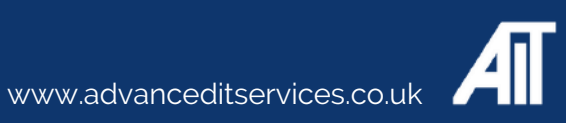